# Vejledning til tilmelding til Bårse borgerforening over hjemmesiden:

## Tilmelding til hjemmesiden:

Gå ind på Bårse borgerforenings hjemmeside: www.baarseby.com.

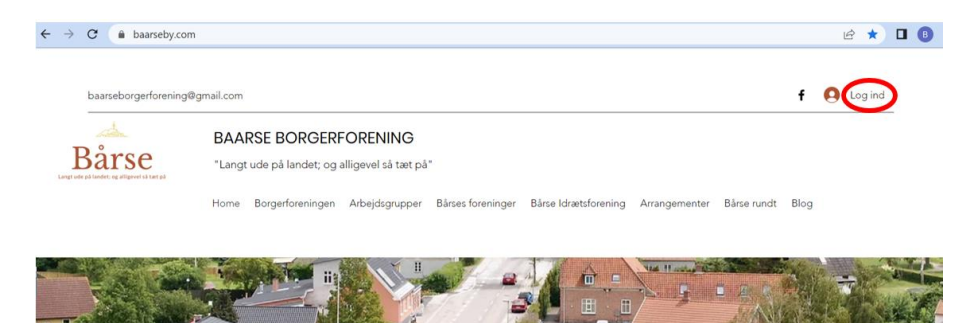

Tryk på "Log ind" ikonet i øverste højre hjørne:

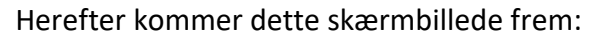

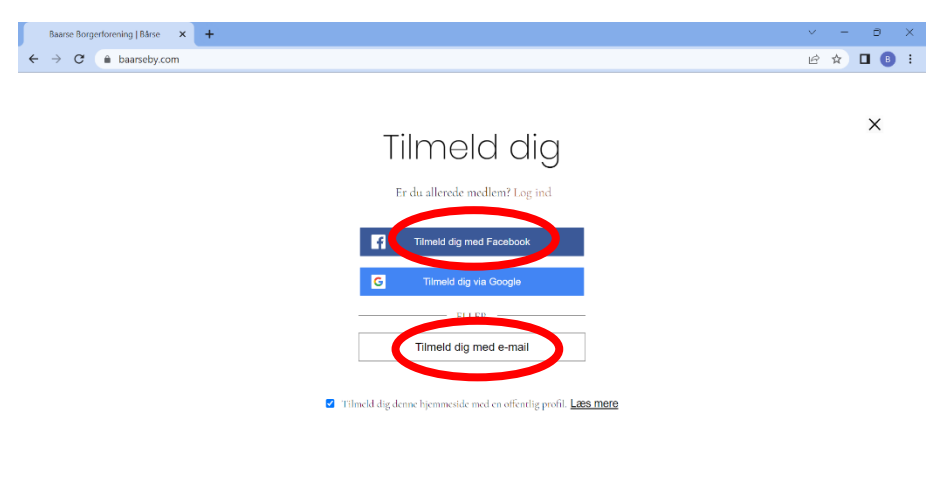

Tryk på "tilmeld dig med e-mail", eller "tilmeld dig med Facebook", alt efter hvilken metoder du ønsker at benytte til at logge ind fremadrettet.

Trykker du på "Tilmeld dig med e-mail", kommer dette skærmbillede frem:

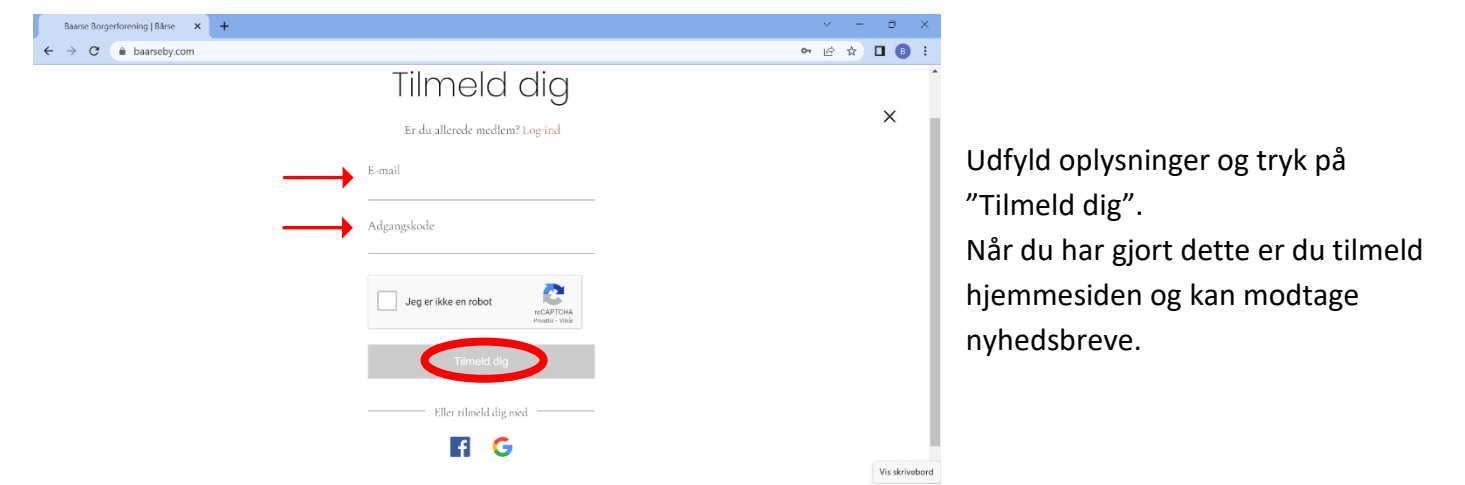

Hvis du trykker på "tilmeld dig med Facebook" kommer dette skærmbillede frem:

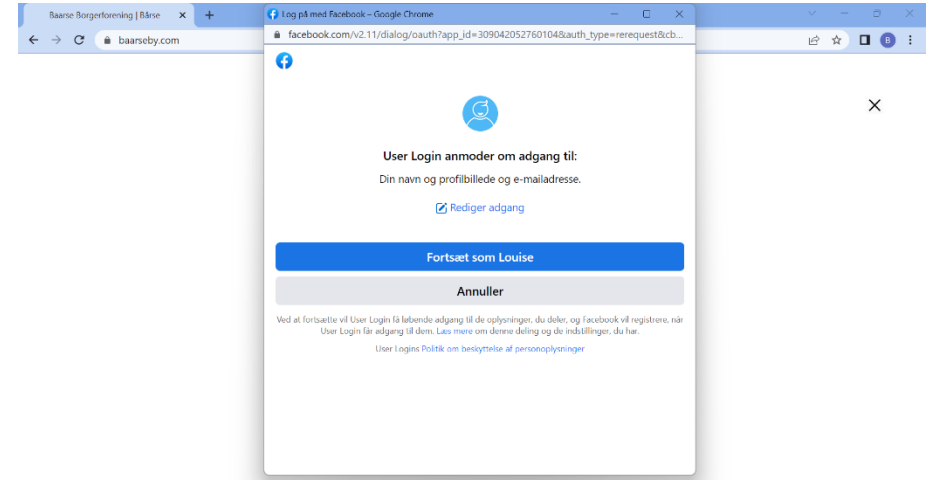

Følg anvisningerne på skærmen. Herefter er du tilmeldt hjemmesiden og kan modtage nyhedsbreve.

#### Herefter har du en konto på hjemmesiden:

| Min konto   Baarse borgerforenin 🗙 🕂                                   |                                                                 |         | ~ - 0 X             |                                         |
|------------------------------------------------------------------------|-----------------------------------------------------------------|---------|---------------------|-----------------------------------------|
| ← → C (                                                                |                                                                 |         | 아 🖻 🖈 🔲 📵 🗄         |                                         |
| baarseborgerforening@gmail.com                                         |                                                                 |         | f ∦ @ ~             |                                         |
|                                                                        |                                                                 |         | Profile             |                                         |
| BAARSE BORGERFORENING<br>*Langt ude på landet; og alligevel så tæt på* |                                                                 | Home    | Mine abonnementer 🕫 | I øverste højre hjørne kan du finde din |
| Langt ude på lendet: og alligevel så ket på                            |                                                                 |         | Min Wallet          | konto monu                              |
|                                                                        |                                                                 |         | Mine bestillinger   | konto menu.                             |
|                                                                        |                                                                 |         | Min adresse         |                                         |
|                                                                        | Min konto                                                       | Fortryc | Mine bookinger      |                                         |
|                                                                        | Se og rediger dine personlige oplysninger nedenfor.             |         | Min konto           |                                         |
|                                                                        |                                                                 |         | Log ud              |                                         |
| louisewennicke                                                         | Vis info                                                        |         | $\smile$            |                                         |
| o u<br>Følgere Følger                                                  | Dit profilkort er synligt for alle medlemmer af denne hjemmesio | de      |                     |                                         |
|                                                                        | Vist navn *                                                     |         |                     |                                         |
| Profil                                                                 | louisewennicke                                                  |         |                     |                                         |
|                                                                        |                                                                 |         |                     |                                         |

Herefter kan man udfylde sin konto med adresse, billede og profil navn. I venstre side er der en menu hvor man kan få overblik over sin konto og valgmuligheder.

| Baarseby.com/account/my-account<br>baarseby.com/account/my-account |                                             |          |           | 0 | 6 | Ŷ |
|--------------------------------------------------------------------|---------------------------------------------|----------|-----------|---|---|---|
|                                                                    | Vist navn *                                 |          |           |   |   |   |
| Profil                                                             | louisewennicke                              |          |           |   |   |   |
| Mine abonnementer                                                  |                                             |          |           |   |   |   |
| Events                                                             |                                             |          |           |   |   |   |
| Min Wallet                                                         | Konto                                       |          |           |   |   |   |
| Mine bestillinger                                                  | Opdater dine personlige oplysninger.        |          |           |   |   |   |
| Min adresse                                                        | Login-e-mail:<br>louisewennicke@hotmail.com |          |           |   |   |   |
| Mine bookinger                                                     | Din Login-e-mail kan ikke ændres            |          |           |   |   |   |
| Kommentarer                                                        | Fornavn                                     |          | Efternavn |   |   |   |
| Bloggens 'Synes godt om'                                           | Louise Birkehøj                             |          | Wennicke  | - |   |   |
| Min konto                                                          | E-mail *                                    |          | Telefon   |   |   |   |
| Notifikationer                                                     | louisewennicke@hotmail.com                  | <b>a</b> |           |   |   |   |
|                                                                    |                                             |          |           |   |   |   |

### Køb af medlemskab

Hvis du ønsker at købe et medlemskab i borgerforeningen kan dette gøres via hjemmesiden:

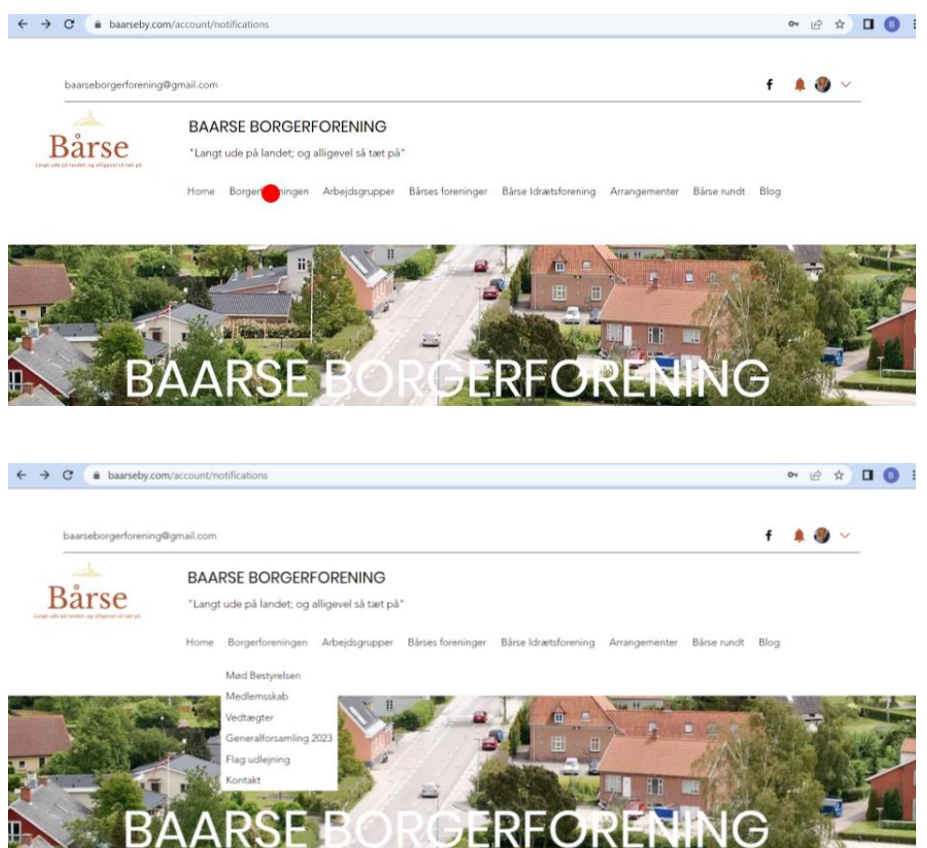

Hvis du lader musen kører hen over "Borgerforeningen" i menuen i højre side komme dette rullegardin frem.

\_\_\_\_\_

Skærmbilledet kommer herefter til at se sådan ud:

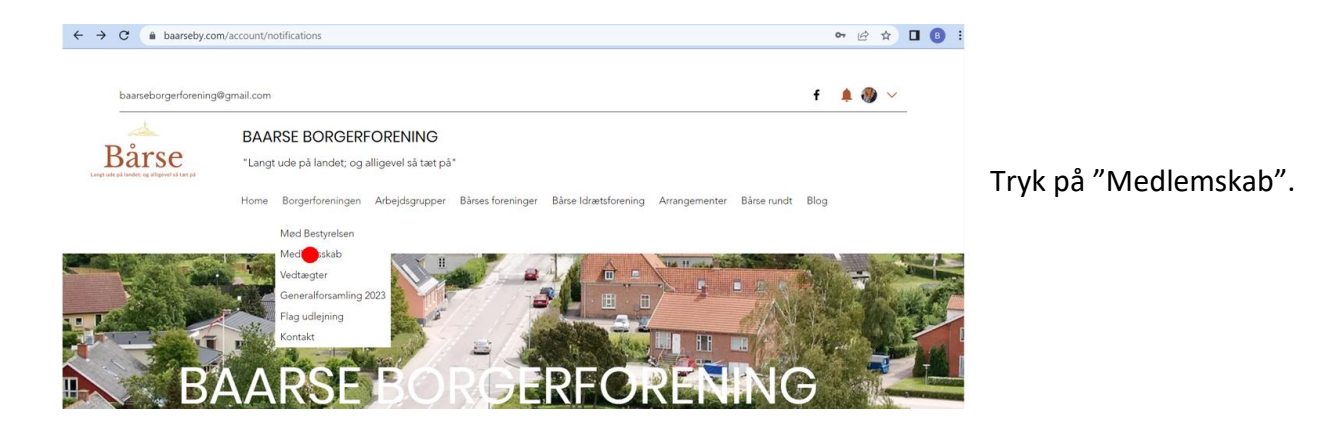

Herefter kommer dette skærmbillede frem:

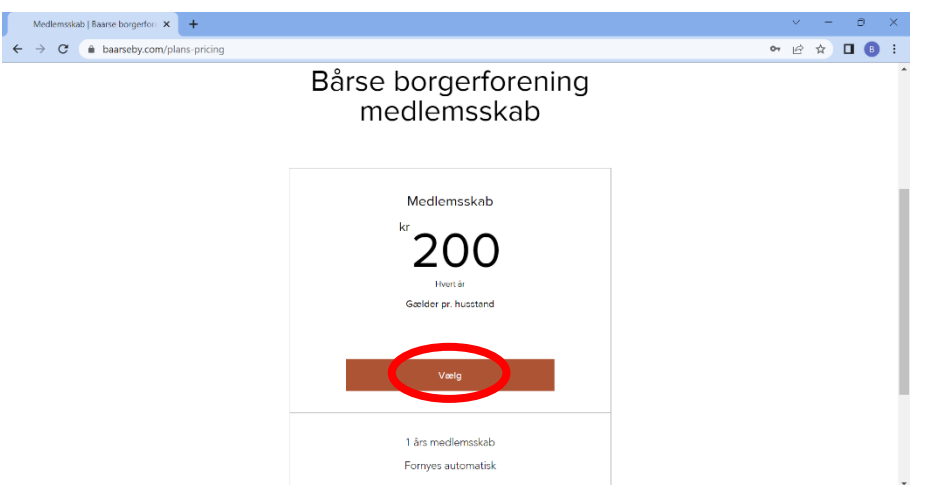

Tryk på "Vælg" for at købe medlemskab.

Herefter kommer dette skærmbillede frem. Udfyld felterne for at købe medlemskab.

Du modtager en kvittering og medlemskabet fornyes hver år. Du kan finde oplysninger om dit medlemskab under "Mine abonnementer", når du logger ind på din konto.

| Medlemsskab   Baarse borgerforn × +                                                           | v – o ×                                                                            |
|-----------------------------------------------------------------------------------------------|------------------------------------------------------------------------------------|
| ← → C (■ baarseby.com/plans-pricing/payment/eyJpbnRlZ3JhdGlvbkRhdGEiOnt9LCJwbGFuSWQiOiJ)Yjlk3 | zZDIyMi0wZWRmLTRIZjAtODA0OC03MDcwNzk5NGUw 🗢 🖄 🖈 🔲 🔋 🗄                              |
| Til betalingen                                                                                |                                                                                    |
| ✓ Log ind Log ud<br>Logget ind som louisewennicke@hotmail.com                                 | Oversigt<br>Pakke Medlemsskab                                                      |
| 2 Betaling                                                                                    | Varighed Indtil opsagt                                                             |
| <ul> <li>Din betaling er sikker.</li> <li>Kortnummer *</li> <li>Indtast kortnummer</li> </ul> | Total 200 kr.<br>Invert år<br>Du vil blive opierævet årligt, indtil du<br>opsiger. |
| Udlobsdato * Sikkerhedskode (CVV) * O<br>MM / ÅÅ XXX<br>Kortindehaver *                       | Silder betaling                                                                    |

## VIGTIG INFO!:

Når du har tilmeldt dig via hjemmesiden, vil betalingen blive trukket automatisk hver år.

Hvis du tidligere har meldt dig ind i borgerforeningen via PBS skal du huske af aflyse denne når den fremgår på din betalingsoversigt i din bank.

(I den gamle ordning bliver de fleste trukket i April)